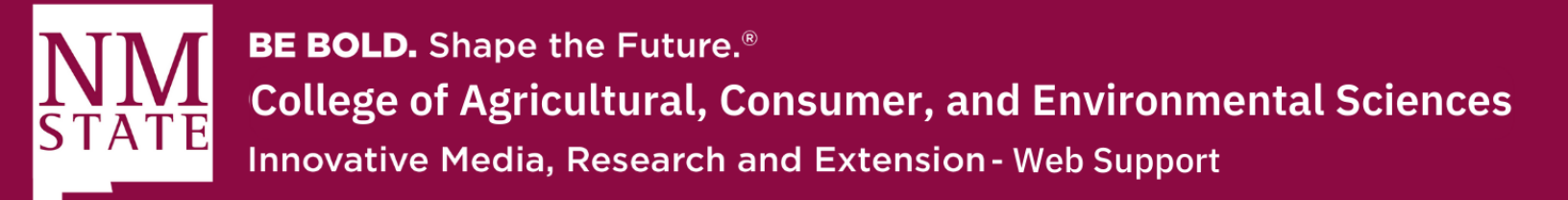

## How to Add an Anchor to Your Webpage

1. Make sure to click the "Edit" button at the top of your webpage to bring up the WYSIWYG editor.

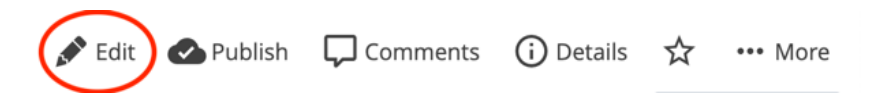

2. Go to the section where you'd like to add the anchor. Place your cursor where you'd like the anchor to "jump" to.

|                                                   | Sect                                                 | ion 508                                                                                   | Comp                                                                                            | liance                                                 | 2                                                                         |                                                                     |                                                            |                                                                                      |                                                                       |                                            |                                        |                                           |                                             |                                   |
|---------------------------------------------------|------------------------------------------------------|-------------------------------------------------------------------------------------------|-------------------------------------------------------------------------------------------------|--------------------------------------------------------|---------------------------------------------------------------------------|---------------------------------------------------------------------|------------------------------------------------------------|--------------------------------------------------------------------------------------|-----------------------------------------------------------------------|--------------------------------------------|----------------------------------------|-------------------------------------------|---------------------------------------------|-----------------------------------|
| nte                                               | nt *                                                 |                                                                                           |                                                                                                 |                                                        |                                                                           |                                                                     |                                                            |                                                                                      |                                                                       |                                            |                                        |                                           |                                             |                                   |
| Edit                                              | -                                                    | Format                                                                                    | Ins                                                                                             | ert <del>•</del>                                       | Table <del>*</del>                                                        | View-                                                               | Tools                                                      |                                                                                      |                                                                       |                                            |                                        |                                           |                                             |                                   |
| h                                                 | *                                                    | В                                                                                         | I                                                                                               | U                                                      | E                                                                         | Ξ 3                                                                 |                                                            | Formats-                                                                             | <u>A</u> - <u>A</u>                                                   | -                                          | :≡ -                                   | 1∃ -                                      | 4                                           |                                   |
| Ŗ                                                 | 3                                                    |                                                                                           |                                                                                                 |                                                        | $\langle \rangle$                                                         | 55                                                                  |                                                            |                                                                                      |                                                                       |                                            |                                        |                                           |                                             |                                   |
| Vhy<br>Vhy<br>Vhy                                 | e yo                                                 | t impol<br>ould I c<br>u ever                                                             | tant?<br>are at<br>asked                                                                        | oout ii<br>your                                        | t?<br>self the                                                            | se ques                                                             | tions? I                                                   | know that I h                                                                        | lave, many                                                            | times                                      | s actua                                | lly. The                                  | ere is                                      | so mu                             |
| Nhy<br>Nhy<br>lave<br>nfor<br>.et's               | e yo<br>mat                                          | t impol<br>buld I c<br>u ever<br>tion av<br>gin wit                                       | asked<br>ailable                                                                                | your<br>your<br>now<br>e bas                           | t?<br>self the<br>about v<br>ics, sha                                     | se ques<br>website<br>Il we?                                        | tions? I<br>accessib                                       | know that I h<br>ility, but the                                                      | ave, many<br>BIG questio                                              | times<br>on <mark>is</mark> "              | s actua<br>Why is                      | lly. The                                  | ere is<br>ortant                            | so mu(<br>:?"                     |
| Nhy<br>Nhy<br>Have<br>nfor<br>.et's<br>Net<br>nay | s be<br>binc<br>binc<br>binc<br>binc<br>binc<br>binc | t impol<br>puld I c<br>u ever<br>tion av<br>gin wit<br><b>e acce</b><br>lude, b<br>use ad | <i>tant?</i><br>are at<br>asked<br>ailable<br>h som<br><b>ssibil</b><br>ut <u>not</u><br>aptive | your<br>now<br>e bas<br><b>ity</b> (d<br>limite<br>web | t?<br>self the<br>about v<br>ics, sha<br>lef.) – D<br>ed to, p<br>devices | ese ques<br>website<br>II we?<br>Developin<br>beople w<br>s; or ass | tions? I<br>accessib<br>ng and n<br>ith speci<br>isting th | know that I h<br>ility, but the<br>naintaining w<br>al abilities; ti<br>e aging popu | ave, many<br>BIG question<br>rebsites that<br>hose with li<br>lation. | times<br>on <u>is</u> "<br>It mee<br>mited | s actua<br>Why is<br>et the r<br>sight | lly. The<br>it impo<br>needs o<br>or hear | ere is<br>prtant<br>f <i>all</i> u<br>ing w | so muo<br>?"<br>Isers. T<br>ho ma |

Please contact Yvette Navarro at ynavarro@nmsu.edu or (575) 646-3497 for any additional questions.

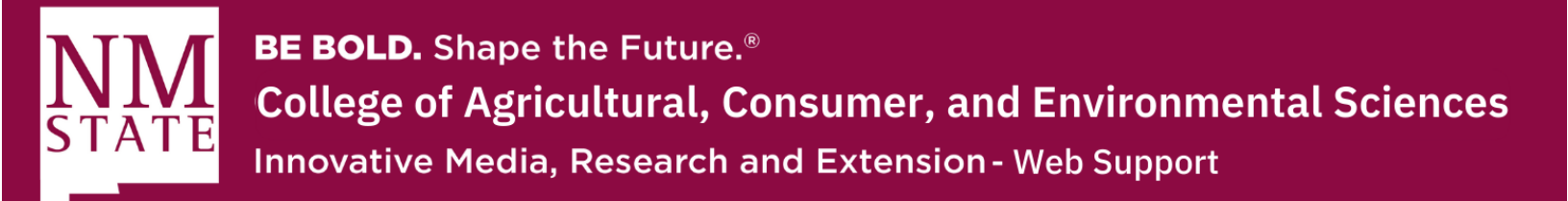

**3.** Click the anchor button on your WYSIWYG editor. You can also go to the "Insert" tab on the top and click on "Anchor" from the dropdown menu.

| Title                          |                                                      |                                            |                                          |           |          |               |                 |              |         |              |         |        |  |  |
|--------------------------------|------------------------------------------------------|--------------------------------------------|------------------------------------------|-----------|----------|---------------|-----------------|--------------|---------|--------------|---------|--------|--|--|
| nue                            |                                                      |                                            |                                          |           |          |               |                 |              |         |              |         |        |  |  |
| ADA S                          | Section 50                                           | 8 Compli                                   | ance                                     |           |          |               |                 |              |         |              |         |        |  |  |
| Conten                         | nt *                                                 |                                            |                                          |           |          |               |                 |              |         |              |         |        |  |  |
| Edit▼                          | Format                                               | - Inse                                     | rt• Table•                               | View•     | Tools    |               |                 |              |         |              |         |        |  |  |
| *                              | r B                                                  | I                                          | ⊻ ≣                                      | Ξ 3       |          | Formats       | • <u>A</u>      | • <u>A</u> • | Ξ       | • <u>=</u> • | ⊡       |        |  |  |
| P                              | 23                                                   |                                            | • <>                                     | 53        |          |               |                 |              |         |              |         |        |  |  |
| What<br>What<br>Why            | t is websi<br>t is Section<br>is it impo<br>should I | te acces<br>on 508?<br>ortant?<br>care abo | sibility?<br>out it?                     |           | ions2 I  | ynow that     | I have          | many time    | es actu |              | re is i | so muc |  |  |
| Why Have                       | you eve                                              | asked                                      | yourself the                             | se quest  |          | tiow tildt    | I marcy         | many cime    |         | any. The     | 10 13   |        |  |  |
| Why<br>Have<br>inforr<br>Let's | you ever<br>mation av                                | asked vailable                             | yourself the<br>now about<br>basics, sha | website a | accessib | ility, but th | ne <i>BIG</i> q | uestion is   | "Why i  | s it impo    | ortant  | ?"     |  |  |

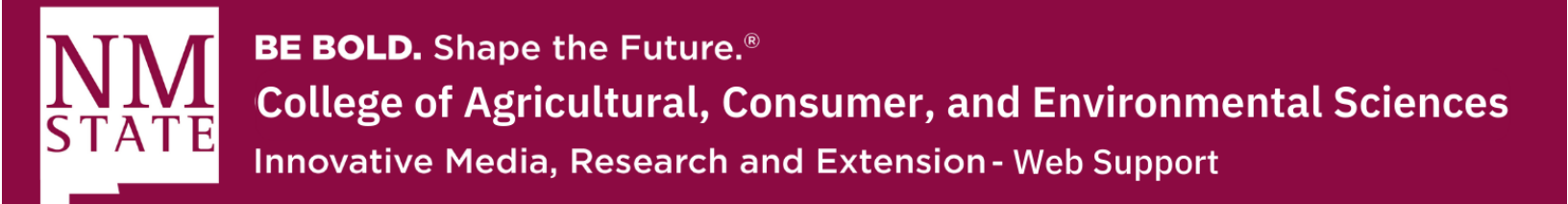

- **4.** You will be prompted to name your anchor id. Please use a simple one-word term (no capitalization or punctuation is allowed). Once you name your anchor, click "Ok."
  - a. An anchor will be placed at the front of the text

|   | Anc | hor            | ×      |
|---|-----|----------------|--------|
| 4 | ld  | section508     |        |
|   |     | Ok             | Cancel |
|   |     | 4a Section 508 |        |

5. Now, go to the place where you want to link that anchor. Highlight the text, and click on the "Insert Link" button, which will provide you a pop-up screen.

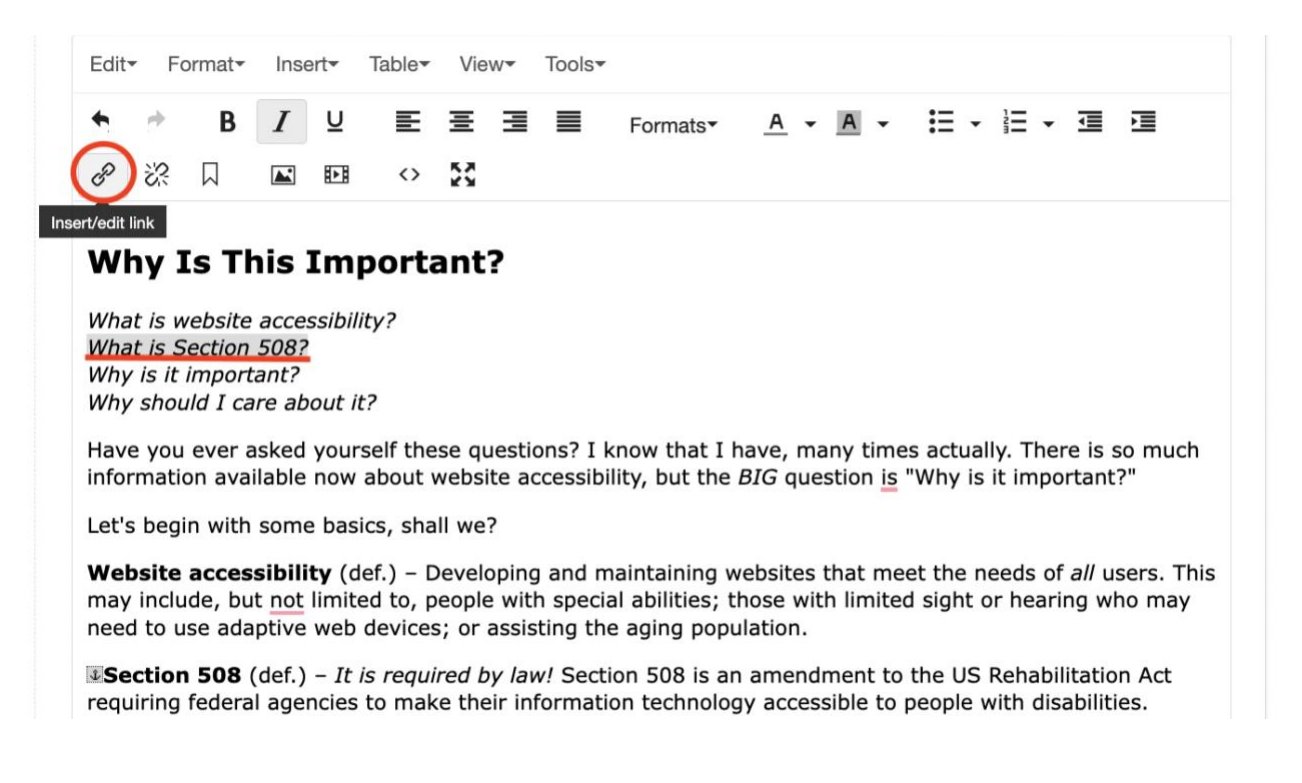

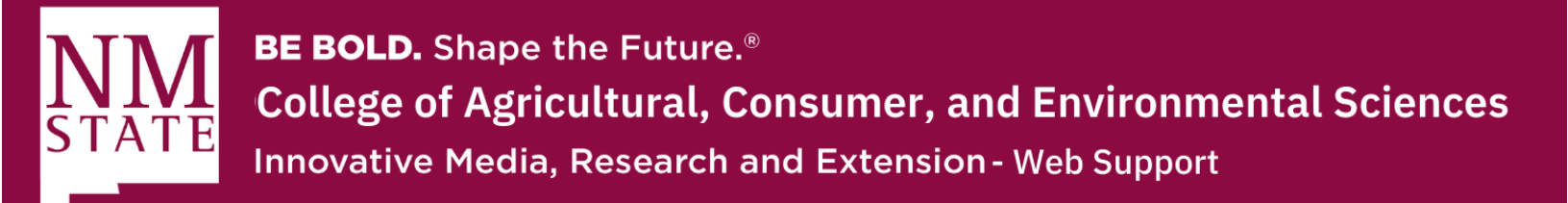

**6.** On this pop-up screen, go to the space where it says "Anchor." There, you will type in the name of the anchor that you created. Then, click "Ok."

| Insert link     | ×                            |
|-----------------|------------------------------|
| Link Type       | ✓ Internal External          |
| Link Source     | 🔗 Choose File, Page, or Link |
|                 |                              |
| Anchor          | section508                   |
| Text to display | What is Section 508?         |
| Title           |                              |
| Target          | None •                       |
|                 |                              |
|                 |                              |

**7.** Lastly, make sure to "Preview Draft" to check the anchor. If it works, "Submit" and "Publish" the page.

|   | Metad  | ata   | Confi  | gure | Full  | screen            |      |      |      |      | -          |     |   | Ed  | t Prev | iew | Dra | ft |
|---|--------|-------|--------|------|-------|-------------------|------|------|------|------|------------|-----|---|-----|--------|-----|-----|----|
| ^ | Cont   | ent   |        |      |       |                   |      |      |      |      |            |     |   |     |        |     |     | +  |
| т | itle   |       |        |      |       |                   |      |      |      |      |            |     |   |     |        |     |     |    |
|   | ADA Se | ction | 508 Co | ompl | iance |                   |      |      |      |      |            |     |   |     |        |     |     |    |
| С | ontent | *     |        |      |       |                   |      |      |      |      |            |     |   |     |        |     |     |    |
|   | Edit▼  | Form  | nat≁   | Inse | rt• · | Table             | View | Tool | S▼   |      |            |     |   |     |        |     |     |    |
|   | •      | Þ     | В      | Ι    | U     | E                 | Ξ :  |      | Form | ats▼ | <u>A</u> • | Α - | : | ≣ - | ⊒≣ -   |     | •   |    |
|   | e à    | ? [   | 7      |      |       | $\langle \rangle$ | 20   |      |      |      |            |     |   |     |        |     |     |    |
|   | Why    | / Is  | Th     | is 1 | mp    | orta              | ant? |      |      |      |            |     |   |     |        |     |     |    |
|   |        |       |        |      |       |                   |      |      |      |      |            |     |   |     |        |     |     |    |